### LOTI Just the most

## 01

Нажмите на экране банкомата кнопку «Продолжить без карты»

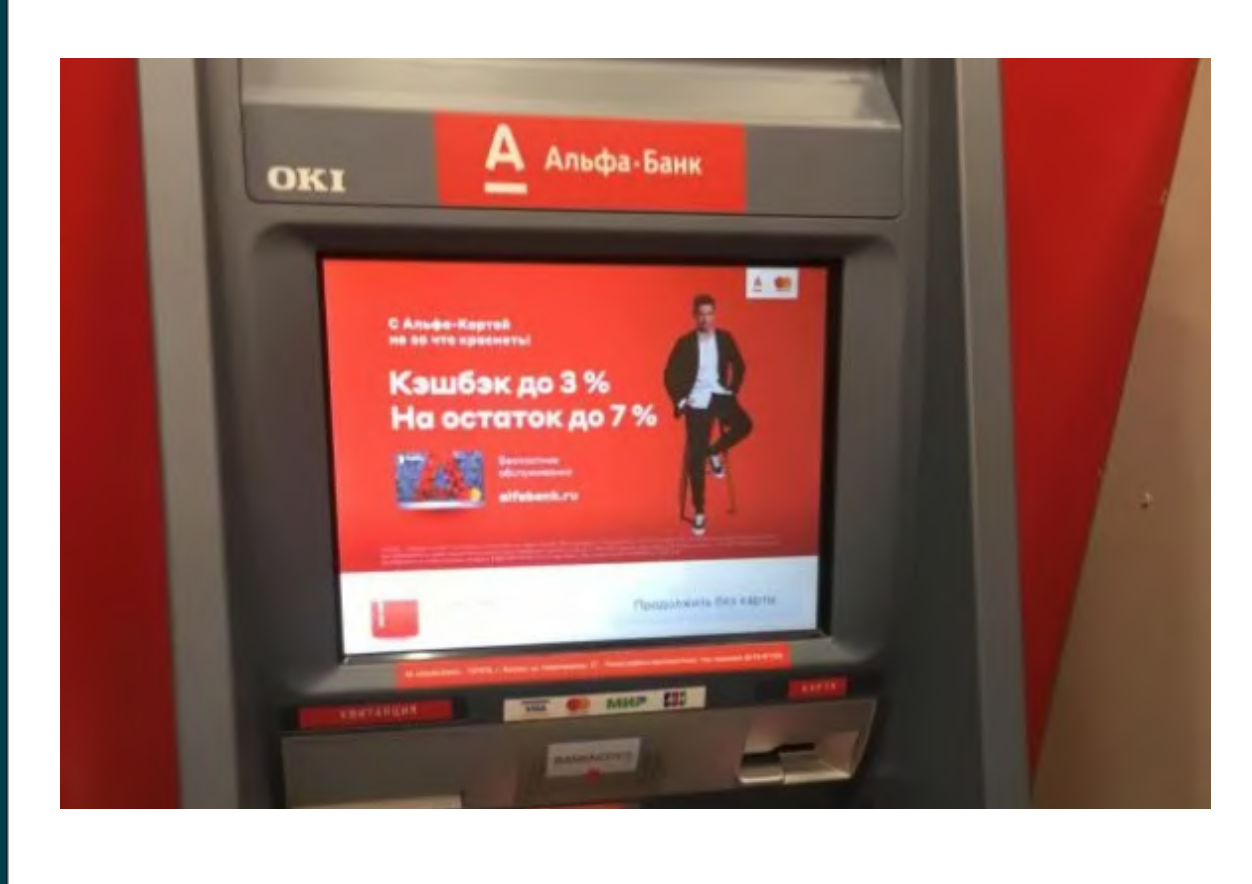

Продолжить без карты

06

#### Введите номер заявки

| Alfa-Bank |                    |                              | 9 мая, воск | ресенье   9:41 |
|-----------|--------------------|------------------------------|-------------|----------------|
|           | оплатит<br>Введите | њ услуги • Туризм<br>НОМЕР Д | оговора     |                |
|           | 1                  | 2                            | 3           |                |
|           | 4                  | 5                            | 6           |                |
|           | 7                  | 8                            | 9           |                |
|           | ×                  | 0                            |             |                |
| 🤶 Назад   |                    |                              | Да          | ллее —         |

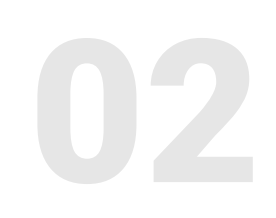

Выберите «Оплатить услуги»

| Alfa-Bank               | 9 мая, воск   |
|-------------------------|---------------|
| Бескарточные операци    | ИИ            |
| 🕑 Внести на счет        | 🖨 Оплатить у  |
| Бескарточные технологии | 🕞 Оптимизация |
| 🤆 Завершить             |               |

# 07

Введите общую стоимость заявки

При частичной/полной оплате, необходимо указать полную стоимость заявки
При доплате, необходимо указать остаток суммы к оплате

| Alfa-Bank |                     |                               | 9 мая, воск        |
|-----------|---------------------|-------------------------------|--------------------|
| Вве       | оплатит<br>сдите об | ть услуги • Туризм<br>ЩУЮ СУМ | • LOTI<br>МУ ПЛАТС |
|           | 1                   | 2                             | 3                  |
|           | 4                   | 5                             | 6                  |
|           | 7                   | 8                             | 9                  |
|           | ×                   | 0                             |                    |
| 🤶 Назад   |                     |                               | Да                 |

### Инструкция по оплате через банкомат АЛЬФА БАНК

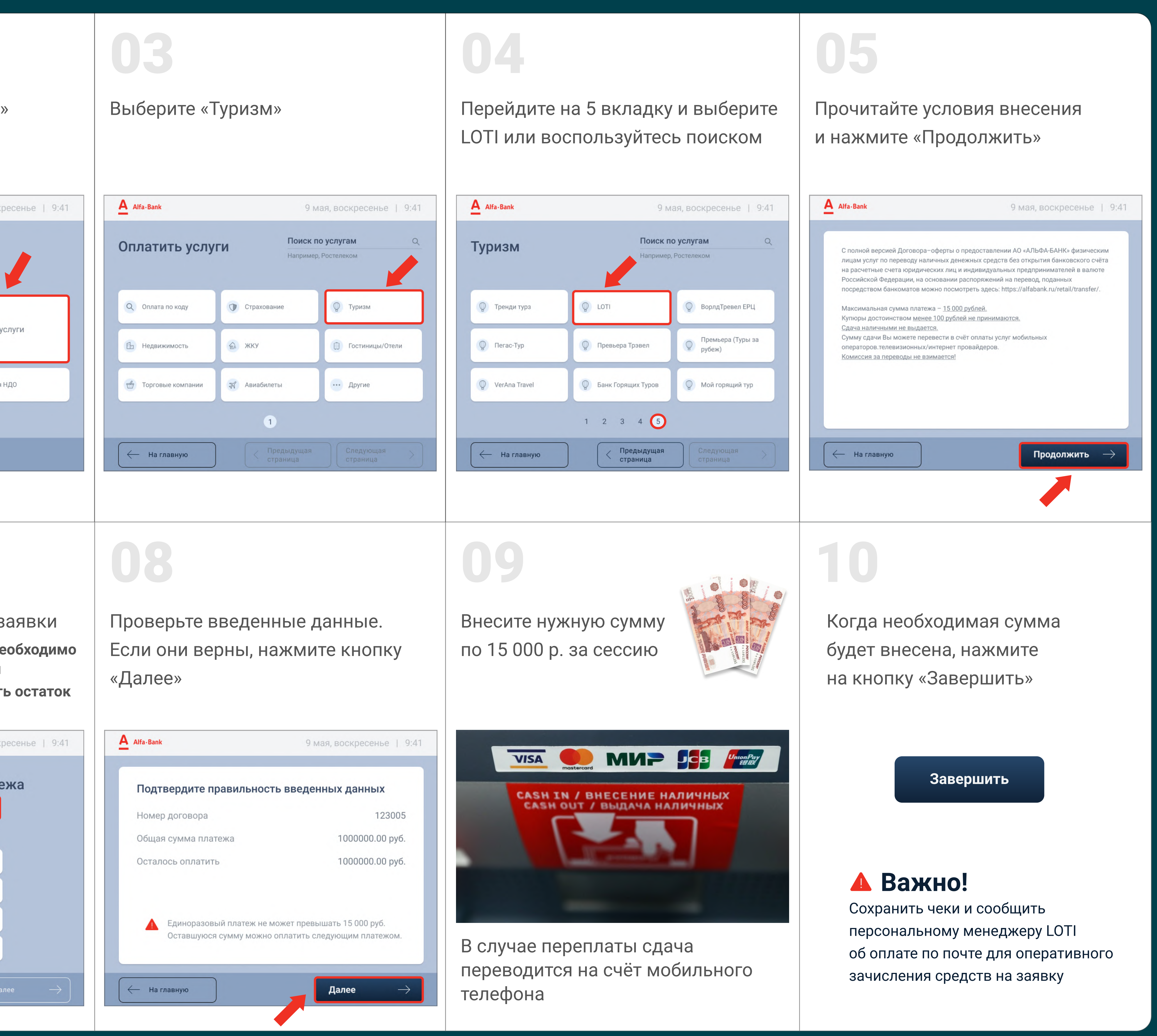